## A kötelező kivitelezői felelősségbiztosítás dokumentumainak feltöltése lépésről-lépésre

- 1. Készítse elő ügyfélkapu / ügyfélkapu+ azonosítóját
- 2. Készítse elő a biztosítótól kapott biztosítási ajánlatot, vagy árbevétel nyilatkozatot
- 3. Készítse elő biztosítási kötvényét (pdf vagy jpg formátumban)
- Készítse elő a biztosítótól igényelt fedezetigazolást (pdf vagy jpg formátumban) Amennyiben a biztosítási kötvény egyben fedezetigazolás is, úgy mindkét dokumentum típushoz fel kell tölteni!
- 5. Indítsa el a Kamarai Nyilvántartó Rendszert (kattintson ide)
- A megnyíló oldalon válassza az Építőipari kivitelezői bejelentkezés / regisztráció lehetőséget

Képernyőkép:

Építőipari kivitelezői bejelentkezés / regisztráció

Építőipari kivitelezői bejelentkezés / regisztráció 📰

 Jelentkezzen be ügyfélkapu / ügyfélkapu+ azonosítójával Képernyőkép:

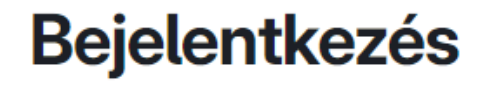

Válasszon azonosítási módot!

| Ügyfélkapu+ |  |
|-------------|--|
| Ügyfélkapu  |  |

 Adja meg a vállalkozás adószámát (felhívjuk figyelmét, hogy csak képviseletre jogosult járhat el) Képernyőkép:

AZONOSÍTÁS

| Belföldi/Külföldi |   | Adószám |
|-------------------|---|---------|
| Belföldi          | • |         |

9. Sikeres azonosítás után megkezdheti az ügyintézést Képernyőkép:

# Képviseleti jog megállapítása - SIKERES

### 10. Válassza az adtok módosítása lehetőséget Képernyőkép:

## Adatok módosítása

Vállakozás adataiban bekövetkezett változások bejelentése.

11. A felugró ablak elfogadása után megkezdheti a KKFB feltöltését Képernyőkép:

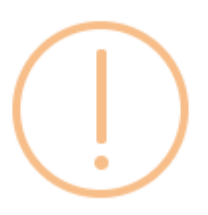

A vállalkozás nem rendelkezik aktív felelősségbiztosítással, kérjük töltse fel adatait!

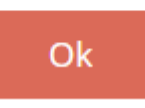

12. Adja meg árbevétel adatait és töltse fel a szükséges dokumentumot (publikus felületen nem jelenik meg) Képernyőkép:

ÁRBEVÉTEL ADATOK

| + Új hozzáadása |  |
|-----------------|--|
| Árbevétel       |  |

## Árbevétel adatok

## Éves nettó jövedelem 21/D. §. (2)

(kivéve az állami építési beruházások rendjéről szóló törvény hatálya alá tartozó állami építési beruházással összefüggésben végzett építőipari kivitelezési tevékenységből származó nettó jövedelme)

| Válasszon!                      |                  |                    | •          |
|---------------------------------|------------------|--------------------|------------|
| Biztosítási ajánl<br>nax. 5 MB) | at vagy árbevéte | el nyilatkozat (pd | f vagy jpg |
| Tallózás                        |                  |                    |            |
|                                 |                  | _                  |            |
|                                 |                  | 🗸 Mentés           | ♦ Mégse    |

13. Adja meg a kötvény és fedezetigazolás adatait és töltse fel a dokumentumokat (publikus felületen a biztosító neve, a kötvény száma és a fedezetigazolás jelenik meg) Képernyőkép:

KÖTVÉNY ADATOK

| + Új hozzáadása          |                                      |                   |                 |
|--------------------------|--------------------------------------|-------------------|-----------------|
| Felelősségbiztosító neve | Felelősségbiztosítás<br>kötvényszáma | Biztosítás típusa | Fedezet mértéke |

## Kötvény adatok

## Felelősségbiztosító neve

felelősségbiztosító neve

### Felelősségbiztosítás kötvényszáma

felelősségbiztosítás kötvényszáma

#### Biztosítás típusa

Válasszon!

### Fedezet mértéke

fedezet mértéke

Fedezet mértéke eseményenként

fedezet mértéke eseményenként

Fedezetet igazoló dokumentum (biztosítási kötvény)

Tallózás...

Fedezetigazolás (30 napnál nem régebbi)

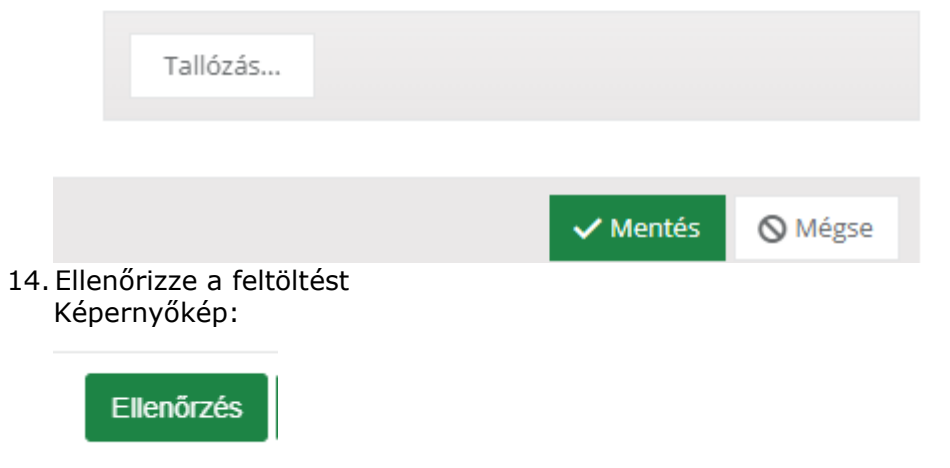

15. Javítsa ki az esetleges hibákat

| 16. Véglegesítse a | módosítást |
|--------------------|------------|
| Képernyőkép:       |            |

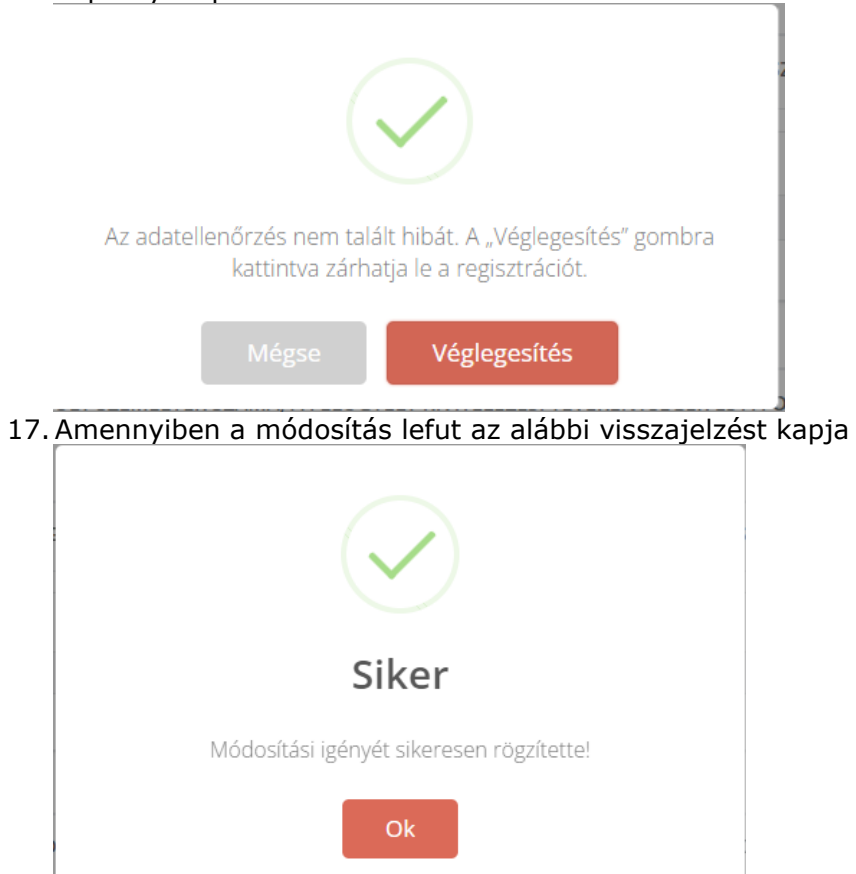

18. Ezzel adatszolgáltatási kötelezettségének eleget tett, további teendője nincs.